## Lab 1: Izrada sigurnosnih kopija baze

#### Priprema za lab

Za ovaj lab pokrenite virtualni stroj ABP-VM2 primjenom snapshota **Početno stanje**. Time ćete automatski biti prijavljeni na sustav kao **Student** s lozinkom **Pa\$\$w0rd**.

#### Cilj laba

U ovom labu treba kreirati tri *backup devicea* i u njih pospremiti sigurnosne kopije baze AdventureWorks2014. Napravit ćete redom potpunu kopiju, kopiju loga, diferencijalnu kopiju te na kraju još jednu kopiju loga.

#### Zadaci

Zadaci od kojih se ovaj lab sastoji su:

- Priprema baze AdventureWorks2014 za izradu sigurnosnih kopija
- Izrada sigurnosnih kopija

| Zadatak                                                                                        | Detaljni koraci                                                                                                    |
|------------------------------------------------------------------------------------------------|----------------------------------------------------------------------------------------------------|
| <ol> <li>Priprema baze<br/>AdventureWorks2<br/>014 za izradu<br/>sigurnosnih kopija</li> </ol> | <ul> <li>Pokrenite Management Studio i spojite se na instancu ABP-VM2</li> <li>Kroz grafičko sučelje Management Studija postavite <i>recovery model</i> baze<br/>AdventureWorks2014 na Full.</li> <li>U File Exploreru stvorite novu mapu C:\AWBackups u koju ćete kasnije<br/>smjestiti backup datoteku.</li> </ul>                                                                                                    |
| 2. Izrada sigurnosnih<br>kopija                                                                | <ul> <li>Napravite redom sljedeće tipove sigurnosnih kopija baze<br/>AdventureWorks2014:         <ol> <li>Potpuna kopija</li> <li>Odredište: backup datoteka C:\AWBackups\AW.bak</li> <li>Naziv kopije (Backup options → Name): AdventureWorks2014- Full<br/>Backup</li> <li>Kopija loga</li> <li>Odredište: backup datoteka C:\AWBackups\AW.bak</li> <li>Naziv kopije: AdventureWorks2014- Log Backup</li> <li>Diferencijalna kopija</li> <li>Odredište: backup datoteka C:\AWBackups\AW.bak</li> <li>Naziv kopije: AdventureWorks2014- Log Backup</li> <li>Diferencijalna kopija</li> <li>Odredište: backup datoteka C:\AWBackups\AW.bak</li> <li>Naziv kopije: AdventureWorks2014- Diff Backup</li> <li>Kopija loga</li> <li>Odredište: backup datoteka C:\AWBackups\AW.bak</li> <li>Naziv kopije: AdventureWorks2014- Diff Backup</li> </ol> </li> </ul> |

#### Završetak laba

Nakon završetka vježbe nemojte gasiti virtualni stroj ABP-VM2!

# Lab 2: Restauriranje baze do točke pada

### Priprema za lab

Preduvjet za ovaj lab je riješen lab 1. Treba koristiti virtualni stroj ABP-VM2 iz prethodne vježbe.

## Cilj laba

U ovom labu ažurirat ćete jedan redak u bazi AdventureWorks2014 i potom namjerno pokvariti podatkovnu datoteku te baze. Nakon toga restaurirat ćete bazu iz sigurnosnih kopija napravljenih u vježbi 1 kako biste napravili oporavak do točke pada baze, tako da se restaurira i modificirani redak.

- Ažuriranje jednog retka u bazi
- Simuliranje pada baze
- Restauriranje baze

| Zadatak              | Detaljni koraci                                                                                                    |
|----------------------|----------------------------------------------------------------------------------------------------|
| 1. Ažuriranje jednog | • Spojite se na instancu ABP-VM2 koristeći Windows autentikaciju.                                                                                 |
| retka u bazi         | • U bazi AdventureWorks2014 otvorite tablicu HumanResources.Employee i                                                                            |
|                      | u jednom proizvoljnom retku promijenite podatke.                                                                                                  |
| 2. Simuliranje pada  | Stopirajte instancu ABP-VM2                                                                                                    |
| baze                 | U Windows Exploreru otvorite mapu C:\Program Files\Microsoft SQL                                                                                  |
|                      | Server\MSSQL12.MSSQLSERVER\MSSQL\DATA                                                                                                    |
|                      | Datoteku AdventureWorks2014.mdf preimenujte u                                                                                                    |
|                      | AdventureWorks2014_Broken.mdf                                                                                                    |
|                      | <ul> <li>Ponovo pokrenite instancu ABP-VM2 i provjerite da baza</li> </ul>                                                                        |
|                      | AdventureWorks2014 sada nije dostupna                                                                                                    |
| 3. Restauriranje     | Restauriranje baze u ovom slučaju mora započeti kreiranjem kopije kraja                                                                           |
| baze                 | loga (tail-log backupom). Njega izradite na sljedeći način:                                                                                       |
|                      | <ul> <li>U Object Exploreru otvorite Server Objects i desno kliknite na Backup</li> </ul>                                                         |
|                      | Devices. Odaberite opciju Back Up a Database                                                                                                    |
|                      | <ul> <li>U dijalog prozoru za backup odaberite:</li> </ul>                                                                                        |
|                      | Baza: AdventureWorks2014                                                                                                    |
|                      | <ul> <li>Tip kopije: Transaction log</li> </ul>                                                                                                   |
|                      | <ul> <li>Odredište: backup datoteka C:\AWBackups\AW.bak</li> </ul>                                                                                |
|                      | <ul> <li>Backupu dajte naziv AdventureWorks2014-Transaction Log Tail Backup</li> </ul>                                                            |
|                      | <ul> <li>Na kartici Media Options odaberite opciju Back up the tail of the log,</li> </ul>                                                        |
|                      | and leave the database in the restoring state                                                                                                    |
|                      | Restaurirajte bazu AdventureWorks redom iz sljedecih kopija:                                                                                      |
|                      | <ul> <li>AdventureWorks2014 – Full Backup</li> <li>AdventureWorks2014 – Biff Backup</li> </ul>                                                    |
|                      | <ul> <li>AdventureWorks2014 – Diff Backup</li> <li>AdventureWorks2014 – Lee Backup</li> </ul>                                                     |
|                      | <ul> <li>AdventureWorks2014 – Log Backup 2</li> <li>AdventureWorks2014 – Transaction Log Tail Deduce</li> </ul>                                   |
|                      | <ul> <li>Adventureworks2014 – Transaction Log Tail Backup</li> <li>Nakan restauring have as more difi anting</li> </ul>                           |
|                      | <ul> <li>Nakon restauriranja baza se mora dici onime</li> <li>Drevierite de teblice llumen Deseurees Empleyee codrži premiere keje ste</li> </ul> |
|                      | Provjenie ua tablica numarikesources.Employee saurzi promjene koje ste     papravili prije kvara baze                                             |

Nakon završetka laba nemojte gasiti virtualni stroj ABP-VM2!

# Lab 3: Izrada sigurnosnih kopija preko T-SQL skripti

#### Priprema za lab

Za ovaj lab treba koristiti virtualni stroj ABP-VM2. Nije nužno da su riješeni prethodni.

Potrebno je kreirati novu bazu nad kojom će se raditi zadaci i importirati u nju neke podatke:

| Zadatak                          | Detaljni koraci                                                                                                    |
|----------------------------------|----------------------------------------------------------------------------------------------------|
| 1. Kreiranje baze                | <ul> <li>U Management Studiju spojite se na instancu ABP-VM2 i kreirajte novu<br/>bazu. Nazovite je AW i prihvatite sve defaultne postavke.</li> </ul>                                                                                                    |
| 2. Učitavanje<br>podataka u bazu | <ul> <li>Iz baze AdventureWorks2014 importirajte u bazu AW nekoliko tablica na sljedeći način:         <ul> <li>U Object Exploreru desno kliknite na bazu AW i odaberite Tasks&gt; Import Data</li> <li>U Import and Export Wizardu, u prozoru Choose a Data Source, odaberite:                 <ul></ul></li></ul></li></ul> |
|                                  | zaista importirane.                                                                                                    |

## Cilj laba

U ovom labu treba kreirati različite tipove sigurnosnih kopija baze preko T-SQL skripti. Posebno treba isprobati kako rade opcije NOINIT i INIT kod izrade sigurnosnih kopija te naredbe RESTORE HEADERONLY

i RESTORE VERIFYONLY. Nakon toga treba napraviti oporavak baze iz sigurnosnih kopija, također preko T-SQL skripti. Kod oporavka treba obratiti posebnu pozornost na opcije NORECOVERY i RECOVERY.

## Zadaci

- Izrada sigurnosnih kopija pomoću T-SQL-a. Rad s opcijama NOINIT i INIT te provjera sadržaja sigurnosne kopije.
- Oporavak baze. Rad s naredbom RESTORE FILELISTONLY te opcijama NORECOVERY i RECOVERY.

| Zadatak                                                                                                    | Detaljni koraci                                                                                                    |  |
|----------------------------------------------------------------------------------------------------|----------------------------------------------------------------------------------------------------|--|
| 240414X 1. Izrada sigurnosnih kopija pomoću T-SQL-a. Rad s opcijama NOINIT i INIT te provjera sadržaja sigurnosne kopije. | <ul> <li>Otvorite novi editor za pisanje upita u Management Studiju</li> <li>Izradite potpunu sigurnosnu kopiju baze AW izvođenjem sljedeće naredbe:<br/>Backup database AW<br/>To disk = 'C:\ABP\AW.bak'<br/>With name = 'AW_full', stats = 1</li> <li>Provjerite u Windows Exploreru da je datoteka AW.bak zaista kreirana.<br/>Zabilježite i njezinu veličinu.</li> <li>Izradite sigurnosnu kopiju log datoteke baze AW izvođenjem sljedeće<br/>naredbe:</li> </ul> |  |
|                                                                                                    | To disk = 'C:\ABP\AW.bak'<br>With name = 'AW log', noinit, stats = 1                                                                                                    |  |
|                                                                                                    | <ul> <li>Provjerite u Windows Exploreru veličinu datoteke AW.bak i usporedite je s<br/>onom iz prethodnog koraka.</li> <li>Izradite diferencijalnu sigurnosnu kopiju baze AW izvođenjem sljedeće<br/>naredbe:<br/>Backup database AW</li> </ul>                                                                                                    |  |
|                                                                                                    | To disk = 'C:\ABP\AW.bak'<br>With name = 'AW_diff', differential, noinit, stats = 1                                                                                                    |  |
|                                                                                                    | <ul> <li>Pogledajte opet datoteku AW.bak i primijetite porast njezine veličine</li> <li>Pogledajte koje se sve sigurnosne kopije nalaze u datoteci AW.bak preko<br/>sljedeće naredbe:</li> </ul>                                                                                                    |  |
|                                                                                                    | Restore headeronly<br>From disk = 'C:\ABP\AW.bak'                                                                                                    |  |
|                                                                                                    | <ul> <li>Napišite i izvedite sljedeću naredbu:<br/>Backup database AW<br/>To disk = 'C:\ABP\AW.bak'<br/>With name = 'AW_full_INIT', init, stats = 1</li> </ul>                                                                                                    |  |
|                                                                                                    | <ul> <li>Pogledajte u Windows Exploreru što se dogodilo s veličinom datoteke<br/>AW.bak.</li> </ul>                                                                                                    |  |
|                                                                                                    | <ul> <li>Napravite sada još dvije kopije loga baze AW izvođenjem sljedećih naredbi:<br/>Backup log AW<br/>To disk = 'C:\ABP\AW.bak'<br/>With name = 'AW_log1', noinit, stats = 1<br/>Backup log AW</li> </ul>                                                                                                    |  |

|                   |     | To disk = 'C:\ABP\AW.bak'                                                           |
|-------------------|-----|-------------------------------------------------------------------------------------|
|                   |     | With name = 'AW_log2', noinit, stats = 1                                            |
|                   | • F | Provjerite ponovno koje se sigurnosne kopije nalaze u datoteci AW.bak               |
|                   | p   | preko sljedeće naredbe:                                                             |
|                   |     | Restore headeronly                                                                  |
|                   |     | <pre>From disk = 'C:\ABP\AW.bak'</pre>                                              |
|                   | • [ | Datoteka AW.bak sadrži kopije AW full INIT, AW log1 i AW log2.                      |
|                   | • F | Provierite ispravnost sigurnosnih kopija sljedećim naredbama:                       |
|                   |     | Restore verifyonly                                                                  |
|                   |     | <pre>From disk = 'C:\ABP\AW.bak' with file = 1</pre>                                |
|                   |     |                                                                                     |
|                   |     | Restore verifyonly                                                                  |
|                   |     | From disk = 'C:\ABP\AW.bak' with file = 2                                           |
|                   |     |                                                                                     |
|                   |     | Restore verifyonly                                                                  |
|                   |     | From disk = $C:ABPAW.bak'$ with file = 3                                            |
| 2.0               |     |                                                                                     |
| 2. Oporavak baze. | • F | Provjerite od kojih se datoteka sastoje backup setovi u datoteci <b>AW.bak</b>      |
| Rad s naredbom    | S   | ljedecim naredbama:                                                                 |
| RESTORE           |     | Restore filelistonly                                                                |
| FILELISTONLY te   |     | $From disk = C: (ABP \AW. Dak with file = 1)$                                       |
| NORECOVERY i      |     | Restore filelistonly                                                                |
| RECOVERY.         |     | From disk = $'C:ABPAW.bak'$ with file = 2                                           |
|                   |     |                                                                                     |
|                   |     | Restore filelistonly                                                                |
|                   |     | <pre>From disk = 'C:\ABP\AW.bak' with file = 3</pre>                                |
|                   |     |                                                                                     |
|                   | Z   | abilježite logička imena podatkovne i log datoteke te njihove fizičke putanje       |
|                   | • F | Restaurirajte bazu iz potpune sigurnosne kopije sljedećom naredbom:                 |
|                   |     | Restore database AWR                                                                |
|                   |     | <pre>From disk = 'C:\ABP\AW.bak'</pre>                                              |
|                   |     | With                                                                                |
|                   |     | File = 1,                                                                           |
|                   |     | Move 'AW' to 'C:\ABP\AW.mdf',                                                       |
|                   |     | Move 'AW log' to 'C:\ABP\AW.ldf',                                                   |
|                   |     | Stats = 1                                                                           |
|                   |     |                                                                                     |
|                   | F   | rimijetite da smo podatkovnu i log datoteku morali staviti na lokaciju različitu od |
|                   | 0   | ne na kojoj se nalaze datoteke baze AW. To se postiglo opcijom Move.                |
|                   | • F | Restaurirajte bazu iz potpune kopije i kopije loga sljedećim naredbama:             |
|                   |     | Restore database AWR2                                                               |
|                   |     | From disk = 'C:\ABP\AW.bak'                                                         |
|                   |     | With                                                                                |
|                   |     | File = 1,                                                                           |
|                   |     | From disk = 'C:\ABP\AW.bak'<br>With                                                 |
|                   |     | File = 1,                                                                           |

```
Move 'AW' to 'C:\ABP\AW2.mdf',
  Move 'AW_log' to 'C:\ABP\AW2.ldf',
  Stats = 1,
  Norecovery
Primijetite da je stvorena nova baza AWR2 i da se nalazi u stanju "restoring"
  Restore database AWR2
  From disk = 'C:\ABP\AW.bak'
  With
  File = 2,
  Move 'AW' to 'C:\ABP\AW2.mdf',
  Move 'AW_log' to 'C:\ABP\AW2.ldf',
  Stats = 1,
  norecovery
Baza AWR2 je još uvijek u stanju "restoring"
  Restore database AWR2
  From disk = 'C:\ABP\AW.bak'
  With
  File = 3,
  Move 'AW' to 'C:\ABP\AW2.mdf',
  Move 'AW_log' to 'C:\ABP\AW2.ldf',
  Stats = 1,
  recovery
Baza AWR2 je dignuta online
```

Nakon završetka laba ugasite virtualni stroj ABP-VM2!

## Lab 4: Restauriranje baza s opcijom REPLACE

#### Priprema za lab

Za ovaj lab treba koristiti virtualni stroj ABP-VM2. Nije nužno da su riješeni prethodni.

### Cilj laba

U prethodnom labu kroz restauriranje ste zapravo kreirali nove baze. U ovom ćete naučiti kako restaurirati bazu preko neke već postojeće. Vidjet ćete da postupak za takvo restauriranje ovisi o tome u kojem recovery modelu baza radi.

## Zadaci

- Oporavak preko postojeće baze koja radi u full recovery modelu
- Oporavak preko postojeće baze koja radi u simple recovery modelu

| Zadatak                             | Deta       | aljni koraci                                                                                                    |
|-------------------------------------|------------|----------------------------------------------------------------------------------------------------|
| 1. Oporavak preko                   | •          | U Management Studiju spojite se na instancu ABP-VM2 preko Windows                                                                                                    |
| postojeće baze                      |            | autentikacije                                                                                                    |
| koja radi u full<br>recovery modelu | •          | Otvorite novi editor za pisanje upita i izvedite naredbu za kreiranje nove baze pod nazivom <b>DB1</b> :                                                                                                    |
|                                     |            | create database DB1                                                                                                    |
|                                     | •          | Provjerite u kojem recovery modelu nova baza radi izvođenje sljedeće<br>naredbe:                                                                                                    |
|                                     |            | Exec sp_helpdb DB1                                                                                                    |
|                                     |            | Baza DB1 radi u <b>full recovery modelu</b> .                                                                                                    |
|                                     | •          | Izradite potpunu kopiju baze <b>DB1</b> :                                                                                                    |
|                                     |            | Backup database DB1 to disk = 'C:\ABP\DB1_full.bak'                                                                                                    |
|                                     | •          | U bazi <b>DB1</b> kreirajte jednu tablicu, tek toliko da u njoj nakon izrade<br>potpune kopije napravite neku promjenu:                                                                                                    |
|                                     |            | Use DB1                                                                                                    |
|                                     |            | Create table T1(ID int primary key)                                                                                                    |
|                                     | • Po<br>nj | Pokušajte sada restaurirati bazu <b>DB1</b> tako da je vratite u stanje sadržano u<br>njezinoj potpunoj kopiji:                                                                                                    |
|                                     |            | Use master                                                                                                    |
|                                     |            | Restore database DB1 from disk = 'C:\ABP\DB1_full.bak'                                                                                                    |
|                                     |            | <ul> <li>SQL Server detektira da u bazi DB1 ima promjena koje nisu backupirane i ne dozvoljava da je pregazimo. Ako to ipak želimo, imamo dvije mogućnosti:</li> <li>1. najprije izraditi tail-log backup <ul> <li>time će se backupirati sve promjene i baza će se staviti u stanje u kojem daljnje promjene nisu dozvoljene</li> </ul> </li> <li>u naredbi restore database navesti opciju replace <ul> <li>time će se baza pregaziti, a promjene nastale nakon zadnjeg backupa bit će izgubljene</li> </ul> </li> </ul> |
|                                     | •          | Restaurirajte bazu uz prethodnu izradu <b>tail-log backupa</b> :<br><ul> <li>Napravite tail-log backup:</li> </ul>                                                                                                    |
|                                     |            | <pre>Backup log DB1 to disk = 'C:\ABP\DB1_full.bak' with norecovery</pre>                                                                                                    |

|                                      |   | <ul> <li>Restaurirajte bazu:</li> </ul>                                                                                                    |
|--------------------------------------|---|----------------------------------------------------------------------------------------------------|
|                                      |   | Restore database DB1 from disk = 'C:\ABP\DB1_full.bak'                                                                                                    |
|                                      |   | Restauriranje je sada uspjelo i baza DB1 je pregažena.                                                                                                    |
|                                      | • | Pokušajte sada još jednom izvesti naredbu za restore:                                                                                                    |
|                                      |   | Restore database DB1 from disk = 'C:\ABP\DB1_full.bak'                                                                                                    |
|                                      |   | lako nismo napravili nikakvu promjenu nad bazom, SQL Server ne dozvoljava da se<br>ona pregazi ukoliko se opet ne napravi tail-log backup.                          |
|                                      | • | Restaurirajte bazu iz potpune sigurnosne kopije koriteći opciju <b>replace</b> :                                                                                    |
|                                      |   | Restore database DB1 from disk = 'C:\ABP\DB1_full.bak'<br>with replace                                                                                              |
|                                      |   | Uz korištenje opcije replace mogli smo pregaziti postojeću bazu.                                                                                                    |
| 3. Oporavak preko                    | • | Otvorite novi editor za pisanje upita i kreirajte bazu pod nazivom <b>DB2</b> :                                                                                     |
| postojece baze<br>koja radi u simple |   | Create database DB2                                                                                                    |
| recovery modelu                      | • | Bazu DB2 stavite u simple recovery model:                                                                                                    |
|                                      |   | Alter database DB2 set recovery simple                                                                                                    |
|                                      | • | Provjerite da baza sada zaista radi u simple recovery modelu:                                                                                                    |
|                                      |   | Exec sp_help DB2                                                                                                    |
|                                      | • | Napravite potpunu kopiju baze <b>DB2</b> :                                                                                                    |
|                                      |   | <pre>Backup database DB2 to disk = 'C:\ABP\DB2_full.bak'</pre>                                                                                                    |
|                                      | • | Kreirajte sada jednu tablicu u bazi <b>DB2</b> , tek toliko da u njoj napravite neku<br>promjenu nakon izrade potpune kopije:                                       |
|                                      |   | Use DB2                                                                                                    |
|                                      |   | Create table T2(ID int primary key)                                                                                                    |
|                                      | • | Pokušajte vratiti bazu <b>DB2</b> u stanje iz njezine potpune kopije:                                                                                               |
|                                      |   | Use master                                                                                                    |
|                                      |   | Restore database DB2 from disk = 'C:\ABP\DB2_full.bak'                                                                                                    |
|                                      |   | Restauriranje je uspjelo i baza DB2 je pregažena. Kad baza radi u simple recovery modelu, naredbom restore možemo je pregaziti čak i bez korištenja opcije replace! |

Nakon završetka laba nemojte gasiti virtualni stroj ABP-VM2!

## Lab 5: Restauriranje baze s aktivnim konekcijama

### Priprema za lab

Za ovaj lab treba koristiti virtualni stroj ABP-VM2. Nije nužno da su riješeni prethodni.

## Cilj laba

Ako bazu želimo vratiti na staro stanje restauriranjem iz backupa, problem bi mogle predstavljati aktivne konekcije. Dok korisnici izvode transakcije, baza se ne može pregaziti. Ipak, u nekim posebnim slučajevima bez obzira na to može biti potrebno vratiti bazu u staro stanje. U ovoj ćete vježbi naučiti kako to napraviti.

## Zadaci

- Kreiranje nove baze i izrada backupa
- Pokretanje transakcije nad bazom
- Restauriranje baze prekidanjem aktivnih konekcija

| Zadatak                                                                       | Detaljni koraci                                                                                                    |
|-------------------------------------------------------------------------------|----------------------------------------------------------------------------------------------------|
| <ol> <li>Kreiranje nove<br/>baze i izrada<br/>backupa</li> </ol>              | <ul> <li>U Management Studiju spojite se na instancu ABP-VM2 preko Windows autentikacije</li> <li>Otvorite novi editor za pisanje upita i izvedite naredbu za kreiranje nove baze pod nazivom DB3:         <ul> <li>create database DB3</li> </ul> </li> <li>Izradite potpunu kopiju baze DB3:         <ul> <li>Backup database DB3 to disk = {C:\ABB\DB3 full bak}</li> </ul> </li> </ul>           |
|                                                                               | backup database bbs to disk - C. (Abr (bbs_1dii.bak                                                                                                    |
| <ol> <li>Pokretanje<br/>transakcije nad<br/>bazom</li> </ol>                  | <ul> <li>Pokrenite drugu instancu Management Studija i u njemu otvorite novi editor za pisanje upita</li> <li>Prebacite kontekst editora u bazu DB3 i izvedite sljedeću naredbu:         <ul> <li>Begin tran</li> <li>Create table T3(ID int primary key)</li> <li>S begin tran pokrenuli smo transakciju, ali je nismo potvrdili s commit. Zbog toga je ona ostala otvorena.</li> </ul> </li> </ul> |
| <ol> <li>Restauriranje baze<br/>prekidanjem<br/>aktivnih konekcija</li> </ol> | <ul> <li>Vratite se nazad u prvu instancu Management Studija i pokrenite sljedeću<br/>naredbu</li> </ul>                                                                                                    |
|                                                                               | Restore database DB3 from disk = 'C:\ABP\DB3_full.bak'<br>with replace                                                                                                    |
|                                                                               | Da bismo bazu restaurirali, najprije moramo dobiti ekskluzivni pristup do nje. Sada<br>to nije uspjelo jer imamo jednu otvorenu transakciju. Jedno od mogućih rješenja je<br>zadati naredbu za stavljanje baze u single_user način rada s opcijom da se sve                                                                                                    |

|  | otvorene transakcije ponište.                                                                                                    |
|--|----------------------------------------------------------------------------------------------------|
|  | Izvedite sada sljedeće naredbe:                                                                                                    |
|  | Alter database DB3 set single_user with rollback immediate                                                                                                    |
|  | Restore database DB3 from disk = 'C:\ABP\DB3_full.bak'<br>with replace                                                                                                    |
|  | Restauriranje je sada uspjelo zahvaljujući naredbi ALTER DATABASE.                                                                                                    |
|  | <ul> <li>Za kraj provjerite što se dogodilo s konekcijom pod kojom se izvodila<br/>poništena transakcija:</li> </ul>                                                                                         |
|  | <ul> <li>Prebacite se u editor u kojem ste pokrenuli transakciju</li> <li>Napišite u njemu neku naredbu (tek toliko da vidite hoće li se izvesti) i<br/>pokrenite je klikom na gumb Execute, npr.</li> </ul> |
|  | Select 1                                                                                                    |
|  | Naredba se nije izvela. Dobivamo poruku da je konekcija prekinuta.<br>o Kliknite još jednom na gumb Execute                                                                                                  |
|  | Konekcija se automatski uspostavila i naredba se izvela.                                                                                                    |

Nakon završetka laba ugasite virtualni stroj ABP-VM2!